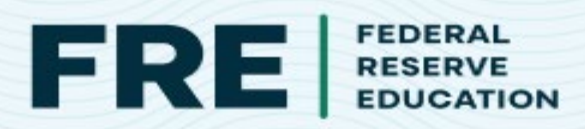

## **GOOGLE CLASSROOM TEMPLATE TUTORIAL**

Adding Federal Reserve Education resources is as easy as 1, 2, 3.

After ensuring you are signed in to your Google profile, click the Google Classroom button on the resource landing page. Make sure you're signed in to your google profile.

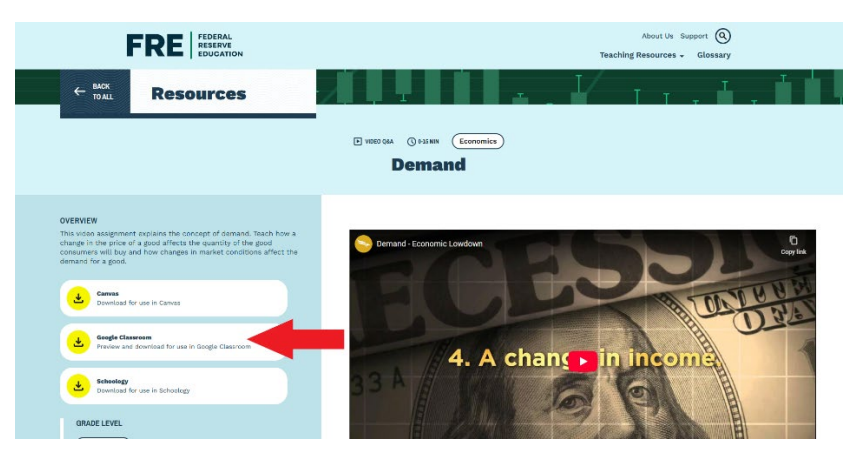

## 2.

Select the blue "Use Template" button. Note that by using the template, this resource is now saved onto your google drive account. The entire assignment, including the form and student responses, will all live on your drive as a copy you have total control over.

| Oemand - Execumic Lawdown Hoeo Berles                          | UTE TEMPLATE                  |                                                                                                    |               |                                         |                     |
|----------------------------------------------------------------|-------------------------------|----------------------------------------------------------------------------------------------------|---------------|-----------------------------------------|---------------------|
| Demand – Economic Lowdown Video<br>Series                      | Drive                         | ve Q. Search in Drive<br>Mv Drive +                                                                   | 莘             |                                         | 0 0 + II<br>/= II 0 |
|                                                                |                               | Type - People - Modified - Source -                                                                   | Owner         | Lost modified b •                       | I                   |
| FORSS Prid                                                     | a Share<br>O Recor<br>☆ Stare | d vith me Clessroom<br>tt introduction to Perfect Competition 11                                      | 🦃 ne<br>() me |                                         | 1                   |
| 4. A char 🕨 hincoma                                            | O Spam<br>E Trach             | Introduction to Perfect Competition     Demand - Economic Levelow Midro Series .22                    | 🦃 me          | Apr 18, 2025 1 K8<br>Apr 17, 2025 1 K8  | 1                   |
| Level for title 1-bit sees, citil and that sees and a constant | 2.14 G8 of 1                  | 99 I Market Equilibrium Interactive Module 31.<br>11 GB used Supply Economic Londown Video Series 31. | () no         | Apr 16, 2025 59 KB<br>Apr 16, 2025 1 KB | i<br>i              |
| The Law of Demand states that space                            |                               | Supply Interactive Module 11.  Preer-to-Preer (P2P) Payment Services Page One Economics® 11.          | 🧶 me          | Apr 16, 2025 12.88<br>Apr 15, 2025 2.68 |                     |
| ○ At trial increases, multi-increases.                         |                               | Per Capita GDP GDP and Pizza Video Explainers                                                         | 🧶 me          | Apr 14, 2025 1 KB                       | 1                   |

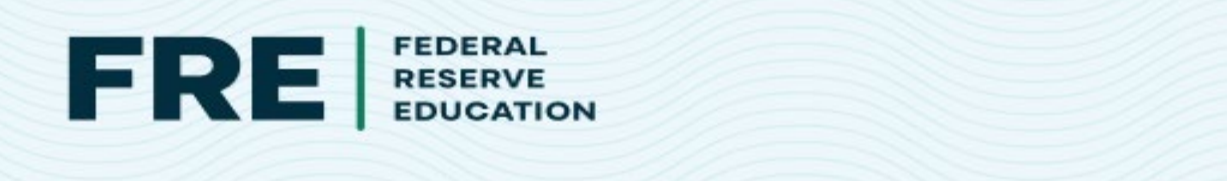

In a Google Classroom you've created, select "Classwork" and then click the blue "+ Create" button. Select the first option, "Assignment" then to add the Google Form.

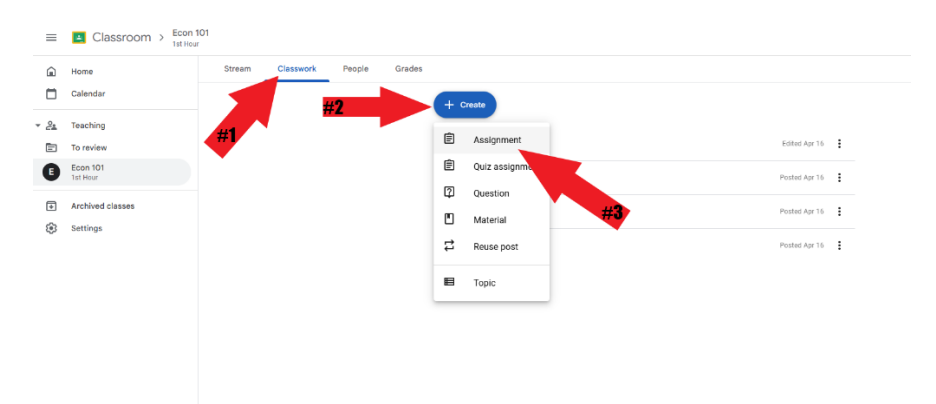

Click on the "Drive" icon, find the template form you just saved and add it to the assignment. Be sure to give your new assignment a title.

| Insert files using Google Drive | Q. Search in Drive or paste URL | 32 | × |
|---------------------------------|---------------------------------|----|---|
| Recent Upload My Drive Starr    | red Shared with me              |    |   |
| Recent                          |                                 |    | = |
| Today                           | -                               |    |   |
| Earlier This week.              |                                 |    |   |

## 3.

Finish by adding your own instructions, customizing the grading scale, including due dates, etc. Then, be sure you hit the blue "Assign" button to make it visible to your students!

| × 🖻 Assignmer | nt                                                                                         | Saved Aasign v                                                                                  |                                                                                                    |    |
|---------------|--------------------------------------------------------------------------------------------|-------------------------------------------------------------------------------------------------|----------------------------------------------------------------------------------------------------|----|
|               | The Band Male Research State (astronom)                                                    | Anigo to<br>Anigo to<br>A All indexes                                                           | Make this a quiz<br>Assign point values, set answers, and automatically provide feedback<br>RELEASE GRADES        | -• |
|               | <ul> <li>I U = ₹</li> <li>Denoral - Extensis (andour Voles Series August times)</li> </ul> | Puints<br>100 *<br>Dost<br>Inc., Ant 50, 2020 *<br>Control Substationorus philor dataset datase | Immediately after each submission     Later, after manual review     Turns on Responses — Collect email addresses |    |
|               | Alligh<br><b>D</b> + <b>S O</b><br>Dhe Yorke Draw Differ (14)                              | No topic  - makric + makric                                                                     | RESPONDENT SETTINGS<br>Missed questions<br>Respondents can see which questions were answered incorrectly          | -• |
|               |                                                                                            |                                                                                                 | Correct answers<br>Respondents can see correct answers after grades are released                                  | -  |
|               |                                                                                            |                                                                                                 | Point values<br>Respondents can see total points and points received for each question                            | -  |
|               |                                                                                            | Ø                                                                                               | GLOBAL QUIZ DEFAULTS                                                                                              |    |